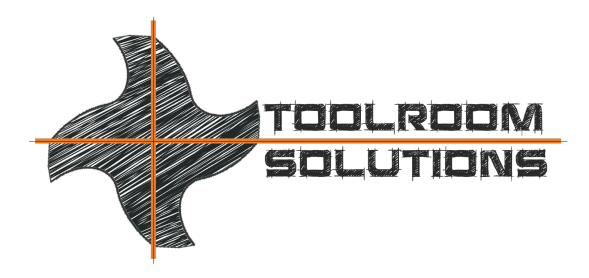

OFFICE 8824 Old Block House Ln Spotsylvania,VA 22551-3512 PHONE +1-540-940-5977 EMAIL ed@toolroom.solutions

## Loading drive data onto an Indramat/Bosch Rexroth drive from the hard drive of the HMC 500/600 control

When replacing an Indramat drive amplifier we highly recommended replacing the PCMCI personality card as well. It is easier to use the old card, but this can cause future trouble because the personality card is at least as old as the drive you are taking out! The drives we supply have new cards with the latest firmware appropriate for the drive hardware. So please take the time to reload and replace the card as well.

1. Connect a keyboard and boot your machine normally. Turn the drives on and do a "Ref all Move." After all the axes finish the reference moves to the machine reference position, **do not push "ABS All Home" or "Set"!!** 

The picture below shows the position screen of a Helitronic Power Production. The numbers are different on Mini Power machines, but for this instruction is doesn't matter. The axes are now in the "reference position" and the numbers on the screen show the difference to the "machine 0 position" (geometric zero position), which is the center line of the spindle, the A-axis center, the C axis center, and so on.

| E VI    | VALTER          |         | Axe                  | es        | Positio          | ons       | P.    |           |                                                                                                    |
|---------|-----------------|---------|----------------------|-----------|------------------|-----------|-------|-----------|----------------------------------------------------------------------------------------------------|
|         | Absolutposition | Relati  | vposition            | 1         | Restv            | veg       |       | at 1      |                                                                                                    |
| C       | 0.490 °         |         | 0.490                | 0         | 0.               | 000 °     |       | -+-       |                                                                                                    |
| A       | 1.000 °         |         | 1.000                | 0         | 0.               | 000 °     |       | c f       |                                                                                                    |
| X       | -230.000        | -23     | 30.000               |           | 0.               | 000       |       |           |                                                                                                    |
| Y       | -270.000        | -27     | 0.000                | Π         | 0.               | 000       |       | 2 1       | and the second second s |
| Z       | -320.000        | -32     | 20.000               |           | 0.               | 000       |       | 1         |                                                                                                    |
|         |                 |         |                      |           |                  |           |       |           |                                                                                                    |
|         |                 |         | Drehzahl<br>Override | [ur<br>[% | om]2000<br>] 100 | akt.Dreh  | izahl | 0 Sch     | leifzeit                                                                                                    |
| Eing    | gabe Handparame | eter    | Program              | m:        |                  |           |       | Version N | CS 08 07 02                                                                                                    |
| Spirals | teigung 0       |         | Identnum             | me        | er               |           |       | 007       |                                                                                                    |
| Werkze  | eugwinkel 0     |         | Aktuell O            | P.:       |                  |           |       | Load OK   |                                                                                                    |
| X-Teilu | ing 0           |         | Bearbeite            | S         | chneide:         | 1         | 1     | von       | 1                                                                                                    |
| Zähner  | zahl 0          |         | Schrupp              | um        | lauf             | (         | )     | von       | 0                                                                                                    |
|         |                 |         | Schlichtu            | Iml       | lauf             | (         | )     | von       | 0                                                                                                    |
| F1      | F2 F3           |         | F4                   |           |                  |           | 11    |           | 0.0 0.0                                                                                                    |
| GET-VER | POSLADER FEHLE  | R Multi | ianzeige G           | FOR       | e Posit Spi      | 6<br>rale | F7    | F8        | F9 F10                                                                                                    |

In the example below we are working with the Y axis. The procedure is the same on any other axis.

2. Put your machine in "Setup mode" with the key switch and jog the Y axis to the machine 0 position.

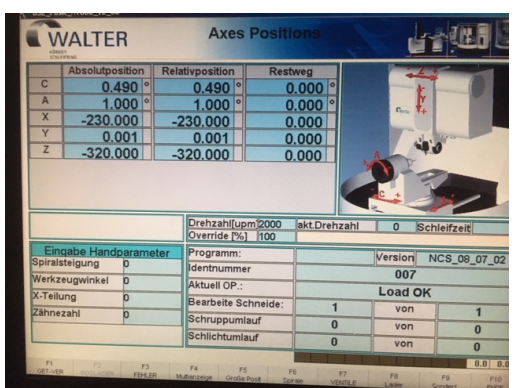

3. Open the door and turn the drives off using the red machine off button. Close Walter Windows mode.

| × -230.          | 000 -4        | 30.000        |
|------------------|---------------|---------------|
| Y 0.             | 000           | 0.000         |
| 7 319            | 998 -3        | 19.998        |
|                  |               |               |
| HMC500 Power     |               | Drebzahlfu    |
| IDN-Commander    |               | Override M    |
| Microsoft Update |               | -             |
| Class UNUM       | parameter     | Programm:     |
| Location: C/PR   |               | Identnumm     |
| Programs         | P             | Aktuell OP .: |
| Settings         | 0             | Bearbeite S   |
| Search           | 0             |               |
| Help and Support |               | Schruppum     |
| @ <u>R</u> un    |               | Schlichtum    |
| Shut Down        |               |               |
| Start WWM_Serve  | er B32_Posit_ | NT00          |
|                  |               | 1941          |

4. Start the Drive Data software

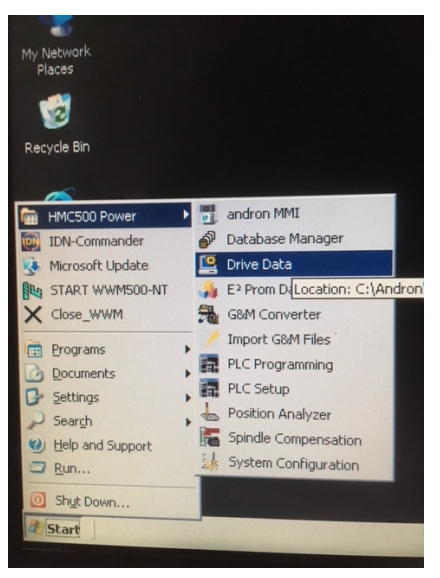

5. The Drive Data will come up like shown below, defaulting to the A axis!

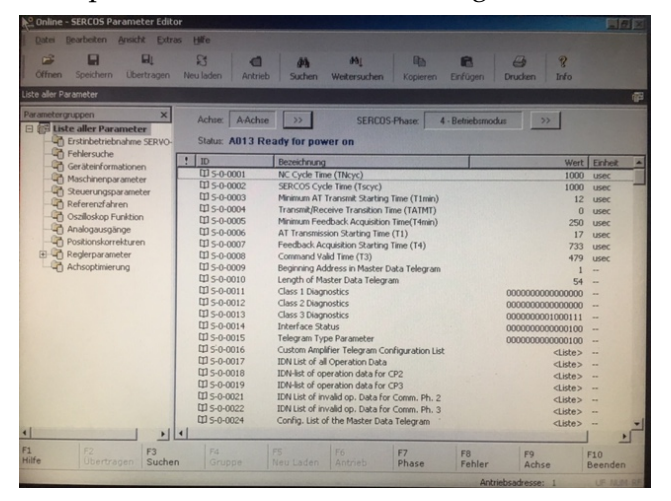

6. Select "F9 axis" and then the Y axis

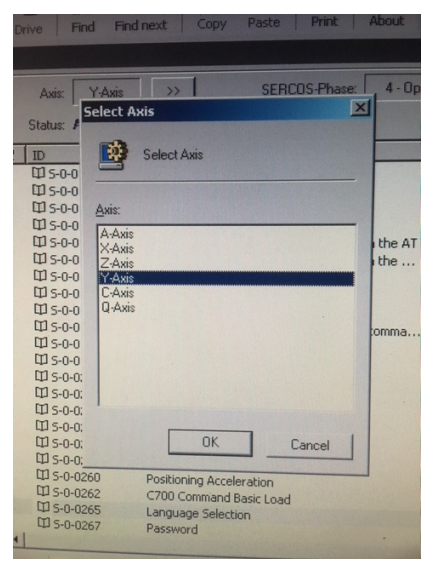

7. Now drive data shows the Y axis parameters

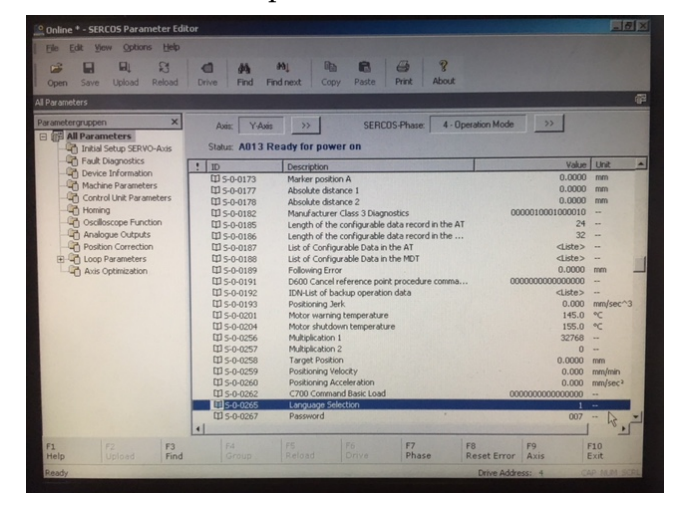

8. Select File >>> Open to load a parameter set from the hard drive

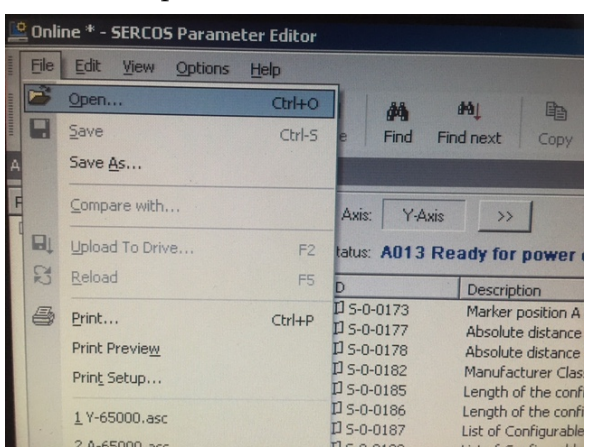

9. Select the parameter set for the Y axis (Y-65000.asc in this example) and press <Open>

| A-65000.asc<br>Y-65000.asc                                    | A-65000.asc<br>Y-65000.asc<br>Type: Spe Document<br>Date Modified: 28.10.2018 19:40<br>Size: 50.0 KB                                                                                                    |
|---------------------------------------------------------------|----------------------------------------------------------------------------------------------------|
|                                                               | File name: Y-65000.asc                                                                                                    |
|                                                               | Files of type: File type Spe (".asc) Cancel                                                                                                    |
| File name:                                                    | Image: Constraint of all Operation Data         Image: Constraint of all Operation Data           Image: Constraint of the Constraint of CP3         Image: Constraint of CP3           Image: Constraint of CP3         Image: Constraint of CP3           Image: Constraint of CP3         Image: Constraint of CP3           Image: Constraint of CP3         Image: Constraint of CP3           Image: Constraint of CP3         Image: Constraint of CP3 |
| Files of type: File type Spe (*.asc)                          | DI S-0-0022 IDN List of invalid op. Data for Comm. Ph. 3<br>DI S-0-0024 Config. List of the Master Data Telegram                                                                                                    |
| D S-0-0258 Target Position<br>D S-0-0259 Positioning Velocity | d F4 F5 F6 P7 F8<br>Group Reload Drive Phase Reset Error                                                                                                    |

10. Now the drive data shows the parameter set on the screen as "offline"

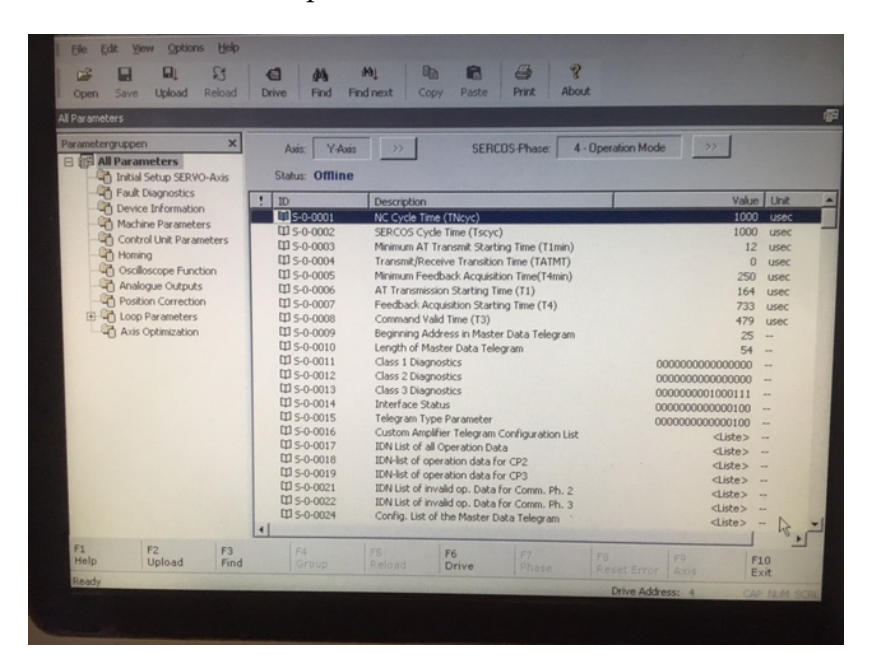

11. Select "Upload to drive" with the menu or with F2

| THEFT. | File | Edit View Options H         | lelp    |                          |                                                           |
|--------|------|-----------------------------|---------|--------------------------|-----------------------------------------------------------|
| 11511  | 2    | Open                        | Ctrl+O  | 88                       | M B R                                                     |
| 111111 |      | Save                        | Ctrl-S  | e Find Fin               | nd next Copy Paste                                        |
| Α      |      | Save As                     |         |                          |                                                           |
|        |      | Compare with                |         | Axis: Y-Axis             | >>> SERC                                                  |
|        |      | Upload To Drive             | F2      | tatus: Offline           |                                                           |
|        | 3    | Reload                      | F5      | D                        | Description                                               |
|        | 5    | Print                       | Ctrl+P  | D S-0-0001               | NC Cycle Time (TNcyc)                                     |
|        |      | Print Preview               |         | D 5-0-0002               | SERCOS Cycle Time (Tscyc)<br>Minimum AT Transmit Starking |
|        |      | Print Setup                 |         | I <sup>1</sup> S-0-0004  | Transmit/Receive Transition                               |
|        |      | 1 4.65000                   |         | 1 S-0-0005<br>1 S-0-0006 | Minimum Feedback Acquisitio                               |
|        |      | 2 0-65000.asc               |         | I] 5-0-0007              | Feedback Acquisition Startin                              |
|        |      |                             |         | U S-0-0008               | Command Valid Time (T3)                                   |
|        |      | 2 C: (Andron) Spe\HPP\Q-24k | W.ASC   | D S-0-0010               | Beginning Address in Master                               |
|        |      | 4 C:\Andron\Spe\HPP\Hppc_   | v08.asc | D 5-0-0011               | Class 1 Diagnostics                                       |

## 12. The following steps are protected by the password **pass1**

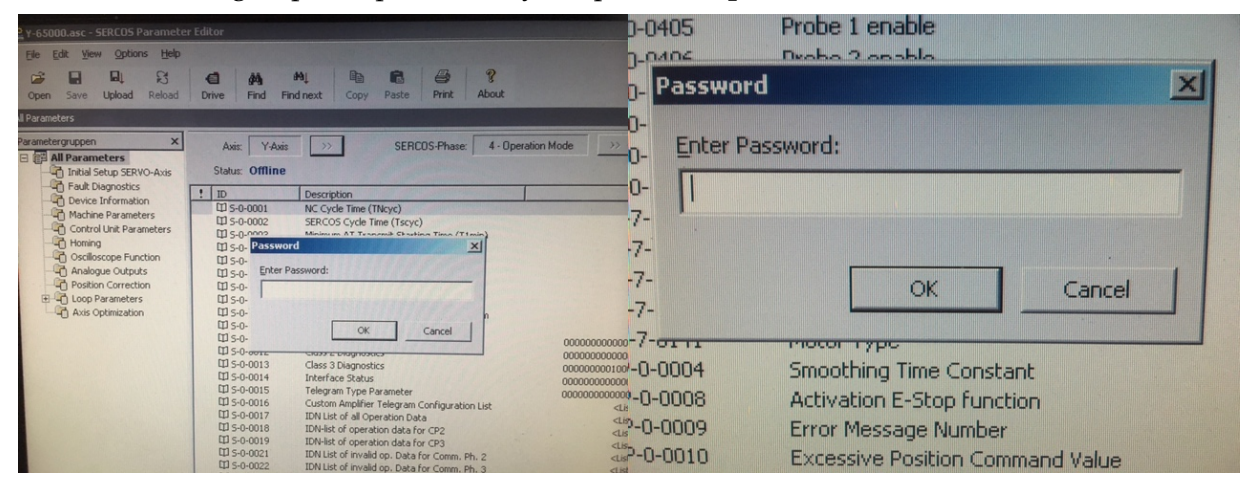

13. If you entered the password correctly the drive data software is changing the communication phase from Phase 4 to Phase 2 and will ask you on which drive you want load the parameters. Select Y axis

|                                         |                                                                                                    |                                                                                                    |             | MAIS.                                                                                                    | Pais //                                               | SENCUS-Fridse. I | 4 - Uperation Mode |
|-----------------------------------------|----------------------------------------------------------------------------------------------------|----------------------------------------------------------------------------------------------------|-------------|----------------------------------------------------------------------------------------------------|-------------------------------------------------------|------------------|--------------------|
| ERVO-Axis                               | Status: Offline                                                                                                    |                                                                                                    | )-Axis      | Status: (                                                                                                    | lect Axis                                             | X                |                    |
| itics<br>nation<br>meters<br>Parameters | ID           ID         5-0-0001           ID         5-0-0002           ID         5-0-0003           ID         5-0-0003           ID         5-0-0004 | Description NC Cycle Time (TNcyc) SERCOS Cycle Time (Tscyc) Minimum AT Transmit Starting Time (T1min) Transmit/Receive Transition Time (TATMT)                                                           | 's<br>eters | ID           ID 5-0-01           ID 5-0-01           ID 5-0-01           ID 5-0-01           ID 5-0-01           ID 5-0-01           ID 5-0-01           ID 5-0-01 | Select Axis                                           |                  | ı)<br>)            |
| touts                                   | Execute Comm                                                                                                    | and                                                                                                    | on          | D 5-0-0                                                                                                    | A-Axis<br>X-Axis                                      | h                | 0                  |
| ection<br>ters<br>ition                 | Cha                                                                                                    | nging to communication phase 2                                                                                                    |             | Ф 5-0-0<br>Ф 5-0-0<br>Ф 5-0-0<br>Ф 5-0-0<br>П 5-0-0                                                                                                    | Z-Axis<br>Y-Axis<br>C-Axis<br>Q-Axis                  |                  | m                  |
|                                         | <ul> <li>□ 5-0-0011</li> <li>□ 5-0-0012</li> <li>□ 5-0-0013</li> <li>□ 5-0-0014</li> <li>□ 5-0-0015</li> </ul>                                           | Class 1 Diagnostics<br>Class 2 Diagnostics<br>Class 3 Diagnostics<br>Interface Status<br>Telegram Type Parameter                                                                                         |             | Ш 5-0-0)<br>Ш 5-0-0)<br>Ш 5-0-0)<br>Ш 5-0-0)<br>Ш 5-0-0)<br>Ш 5-0-0)                                                                                               |                                                       |                  |                    |
|                                         | 山 S-0-0016<br>口 S-0-0017<br>口 S-0-0018<br>口 S-0-0019<br>口 S-0-0021                                                                                       | Custom Amplifier Telegram Configuration List<br>IDN List of all Operation Data<br>IDN-list of operation data for CP2<br>IDN-list of operation data for CP3<br>IDN List of invalid on Data for Comp. Db 2 | -           | 田 5-0-0i<br>田 5-0-0i<br>田 5-0-0i<br>田 5-0-0019<br>田 5-0-0021                                                                                                    | OK<br>IDN-list of operation<br>IDN List of invalid or | Cancel           | ist<br>2           |

14. Software is uploading the parameters

| ation<br>neters<br>arameter <b>r</b> | ! ID<br>5-0-0001<br>5-0-0002<br>DN Baramatar List | Description NC Cycle Time (TNcyc) SERCOS Cycle Time (Tscyc) |          |
|--------------------------------------|---------------------------------------------------|-------------------------------------------------------------|----------|
| unction<br>puts                      | to: Y-Axis<br>Parameter: P-0-002                  | 4 - Signal Select Scope Channel 2                           |          |
| ction<br>ers<br>tion                 |                                                   | 57%                                                         | 3        |
|                                      |                                                   | Cancel                                                      | 0000000  |
|                                      | ☐ 5-0-0014<br>☐ 5-0-0015<br>☐ 6 0 0015            | Interface Status<br>Telegram Type Parameter                 | 00000000 |

15. After the upload finishes, the software shows the Y axis parameters but still sits in Phase 2

| d Reload                                                              | Drive Find Find                                                                                                    | Naj 🖻 🖬 🎒 🦓<br>dinext Copy Paste Print Abo                                                                                                    |
|-----------------------------------------------------------------------|----------------------------------------------------------------------------------------------------|----------------------------------------------------------------------------------------------------|
| X<br>RVO-Axis                                                         | Axis: Y-Axis<br>Status: <b>A002 Co</b>                                                                                                    | SERCOS-Phase: 2 mmunication phase 2                                                                                                    |
| ation<br>leters<br>irameters<br>inction<br>luts<br>ttion<br>irs<br>on | ID           ID S-0-0001           ID S-0-0002           ID S-0-0003           ID S-0-0004           ID S-0-0005           ID S-0-0006           ID S-0-0007           ID S-0-0008           ID S-0-0009           ID S-0-0010 | Description<br>NC Cycle Time (TNcyc)<br>SERCOS Cycle Time (Tscyc)<br>Minimum AT Transmit Starting Time (T1min)<br>Transmit/Receive Transition Time (T4TMT)<br>Minimum Feedback Acquisition Time(T4min)<br>AT Transmission Starting Time (T1)<br>Feedback Acquisition Starting Time (T4)<br>Command Valid Time (T3)<br>Beginning Address in Master Data Telegram<br>Length of Master Data Telegram |

16. Select "F7 Phase" to change back to Phase 4

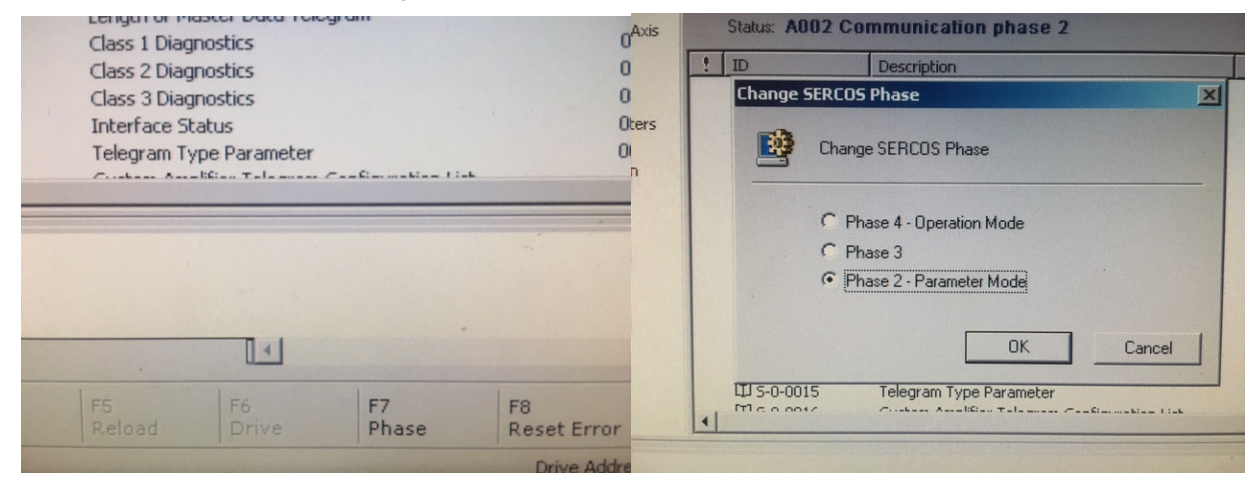

| ! | ID                                                   | Description                                                                                                    |
|---|------------------------------------------------------|----------------------------------------------------------------------------------------------------|
|   | S-0-0001                                             | NC Cycle Time (TNcyc)                                                                                                    |
|   | D 5-0-0002                                           | SERCOS Cycle Time (Tscyc)                                                                                                    |
|   | D 5-0-0003                                           | Minimum AT Transmit Starting Time (T1min)                                                                                               |
|   | S-0-0004                                             | Transmit/Receive Transition Time (TATMT)                                                                                                |
|   | Execute Comm                                         | and                                                                                                    |
|   | Cha                                                  | inging to communication phase 4                                                                                                    |
|   | Cha<br>Ø 5-0-0011                                    | inging to communication phase 4<br>Class 1 Diagnostics                                                                                  |
|   | Cha<br>10 5-0-0011<br>10 5-0-0012                    | Inging to communication phase 4<br>Class 1 Diagnostics<br>Class 2 Diagnostics                                                           |
|   | Cha                                                  | Inging to communication phase 4<br>Class 1 Diagnostics<br>Class 2 Diagnostics<br>Class 3 Diagnostics<br>Class 3 Diagnostics             |
|   | Cha                                                  | Inging to communication phase 4<br>Class 1 Diagnostics<br>Class 2 Diagnostics<br>Class 3 Diagnostics<br>Interface Status                |
|   | Cha<br>Cha<br>Cha<br>Cha<br>Cha<br>Cha<br>Cha<br>Cha | Class 1 Diagnostics<br>Class 2 Diagnostics<br>Class 2 Diagnostics<br>Class 3 Diagnostics<br>Interface Status<br>Telegram Type Parameter |

17. The screen should show the parameters of the Y axis and Status A013 ready for power on

| tergruppen > All Parameters Thitial Setup SERVO-Axis | Axis: Y-Axi<br>Status: A013 F | SERCOS-Phase: 4-Op                             | peration Mode >>                        |      |
|------------------------------------------------------|-------------------------------|------------------------------------------------|-----------------------------------------|------|
| Fault Diagnostics                                    | ! ID                          | Description                                    | Value                                   | Unit |
| Machine Parameterr                                   | S-0-0001                      | NC Cycle Time (TNcyc)                          | 1000                                    | usec |
| Control Unit Parameters                              | D 5-0-0002                    | SERCOS Cycle Time (Tscyc)                      | 1000                                    | usec |
| The Homing                                           | CD 5-0-0003                   | Minimum AT Transmit Starting Time (T1min)      | 12                                      | usec |
| Contraction Contraction                              | W 5-0-0004                    | Transmit/Receive Transition Time (TATMT)       | 0                                       | usec |
| Analogue Outputs                                     | EII 5-0-0005                  | AT Transmission Starting Time (T1)             | 250                                     | usec |
| Position Correction                                  | L 5-0-0007                    | Feedback Acquisition Starting Time (T4)        | 104                                     | usec |
| Loop Parameters                                      | LT 5-0-0008                   | Command Valid Time (T3)                        | 479                                     | USEL |
| Axis Optimization                                    | [1] S-0-0009                  | Beginning Address in Master Data Telegram      | 25                                      |      |
|                                                      | III 5-0-0010                  | Length of Master Data Telegram                 | 54                                      |      |
|                                                      | US-0-0011                     | Class 1 Diagnostics                            | 000000000000000000000000000000000000000 |      |
|                                                      | EII 5-0-0012                  | Class 2 Diagnostics                            | 0000000000000000                        |      |
|                                                      | II 5-0-0014                   | Interface Status                               | 000000001000111                         |      |
|                                                      | CD 5-0-0015                   | Telegram Type Parameter                        | 000000000000000000000000000000000000000 | -    |
|                                                      | 1 meaning                     | Contrast Annalities Talantess Contrasting Fink | 41444                                   |      |
|                                                      |                               |                                                |                                         |      |

18. Scroll down the parameter list until the blue bar sits on "P-0-0012 – C300 Command Set absolute measurement "

| _  |              |                                      |                                       |                     |         |                                         |        |
|----|--------------|--------------------------------------|---------------------------------------|---------------------|---------|-----------------------------------------|--------|
|    | D 5-0-0405   | Probe 1 enable                       | е                                     |                     |         | 000000000000000000000000000000000000000 | 000    |
|    | D 5-0-0406   | Probe 2 enable                       | e                                     |                     |         | 000000000000000000000000000000000000000 | 000    |
|    | D 5-0-0409   | Probe 1 positiv                      | ve latched                            |                     |         | 000000000000000000000000000000000000000 | 000    |
|    | D 5-0-0410   | Probe 1 negat                        | ive latched                           |                     |         | 00000000000000000                       | 000    |
|    | D 5-0-0411   | Probe 2 positiv                      | ve latched                            |                     |         | 000000000000000                         | 000    |
|    | D 5-0-0412   | Probe 2 negat                        | ive latched                           |                     |         | 000000000000000                         | 00     |
|    | □ S-7-0109   | Motor Peak Cu                        | Nent                                  |                     |         | 50.5                                    | A 00   |
|    | 田 5-7-0111   | Motor Current                        | at Standstill                         |                     |         | 11.2                                    | A 00   |
|    | 田 5-7-0113   | Maximum Motor Speed (nmax) 6000.0000 |                                       |                     |         |                                         | 00 RP  |
|    | D 5-7-0116   | Resolution of                        | motor feedbac                         | k                   |         | 5                                       | 12 Per |
|    | D 5-7-0141   | Motor Type                           |                                       |                     | Mł      | HD071B-061-PG0-U                        | JN     |
|    | D P-0-0004   | Smoothing Tim                        | ne Constant                           |                     |         | 2                                       | 50 use |
|    | [1] P-0-0008 | Activation E-S                       | top function                          |                     |         | 000000000000000                         | 00     |
|    | [1] P-0-0009 | Error Message                        | e Number                              |                     |         |                                         | 0      |
|    | P-0-0010     | Excessive Pos                        | ition Command                         | l Value             |         | 0.000                                   | 00 mm  |
|    | P-0-0011     | Last valid Posi                      | ition Command                         | Value               |         | 0.000                                   | 00 mm  |
|    | P-0-0012     | C300 Commar                          | nd 'Set absoluti                      | e Measurement'      |         | 000000000000000000000000000000000000000 | 00     |
|    | DP-0-0014    | D500 Comman                          | nd determine m                        | narker position     |         | 000000000000000000000000000000000000000 | 00     |
|    | DP-0-0015    | Memory Addre                         | ess                                   |                     |         | 180                                     | 00     |
|    | EP-0-0016    | Content of Me                        | emory Address                         |                     |         | 0003FF0                                 | DI     |
|    | Щ P-0-0018   | Number of Po                         | le Pairs/Pole Pa                      | air Distance        |         |                                         | 4 pole |
| 1  |              | 1.200.000                            | Carling and the                       |                     |         |                                         | 1      |
|    |              |                                      |                                       | F7                  | 59      | 50                                      | Lero   |
| en |              |                                      |                                       | Phase               | Fehler  | Achce                                   | FIU    |
|    |              |                                      |                                       |                     | 1.0     | Hense                                   | Deer   |
|    |              |                                      | · · · · · · · · · · · · · · · · · · · | State of the second | Antrieb | sadresse: 4                             | UF     |
|    |              |                                      |                                       |                     |         |                                         |        |

19. Open up this command with <Enter> and you will see the following windows. Just push <Enter> again to "Set and enable command execution"

| Command | C300 Command 'Set absolute Measurement' |
|---------|-----------------------------------------|
| Status  | Command is cleared                      |
|         | C Clear command                         |
|         | C Set command                           |
|         | C Enable command execution              |
|         | Set and enable command execution        |
|         |                                         |

20. The box will close and you are back to the "P-0-0012" screen

| 1 | P-0-0014     P-0-0015     P-0-0016     P-0-0018     F4     F4                              | D500 Commar<br>Memory Addr<br>Content of Me<br>Number of Po | nd determine m<br>ess<br>emory Address<br>Ile Pairs/Pole Pa<br>F6 | ir Distance    | F8 | 00000000000000000000000000000000000000  | <br><br>pol |
|---|--------------------------------------------------------------------------------------------|-------------------------------------------------------------|-------------------------------------------------------------------|----------------|----|-----------------------------------------|-------------|
| 1 | <ul> <li>□ P-0-0014</li> <li>□ P-0-0015</li> <li>□ P-0-0016</li> <li>□ P-0-0018</li> </ul> | D500 Commar<br>Memory Addr<br>Content of Me<br>Number of Po | nd determine m<br>ess<br>emory Address<br>ile Pairs/Pole Pa       | arker position |    | 00000000000000000000000000000000000000  | <br><br>pol |
|   | □ P-0-0014<br>□ P-0-0015<br>□ P-0-0016<br>□ P-0-0018                                       | D500 Commar<br>Memory Addr<br>Content of Me<br>Number of Po | nd determine m<br>ess<br>emory Address<br>le Pairs/Pole Pa        | arker position |    | 00000000000000000000000000000000000000  |             |
|   | DP-0-0014<br>P-0-0015                                                                      | D500 Commar<br>Memory Addre                                 | nd determine m<br>ess                                             | arker position |    | 000000000000000000000000000000000000000 |             |
|   | DP-0-0014                                                                                  | D500 Comman                                                 | nd determine m                                                    | arker position |    | 000000000000000000000000000000000000000 |             |
|   | [T] D D DDII                                                                               |                                                             |                                                                   | ricusurement   |    | 000000000000000000000000000000000000000 |             |
|   | P-0-0012                                                                                   | C300 Comman                                                 | nd 'Set absolute                                                  | Meacurement'   |    | 000000000000000000000000000000000000000 |             |
| _ | [] P-0-0011                                                                                | Last valid Pos                                              | ition Command                                                     | Value          |    | 0.0000                                  | mn          |
|   | DP-0-0010                                                                                  | Excessive Pos                                               | sition Command                                                    | Value          |    | 0.0000                                  | mn          |
|   | P-0-0009                                                                                   | Error Message                                               | e Number                                                          |                |    | (                                       | 1           |
|   | D P-0-0008                                                                                 | Activation E-S                                              | Stop function                                                     |                |    | 000000000000000                         | - 1         |
| 1 | D P-0-0004                                                                                 | Smoothing Tin                                               | ne Constant                                                       |                |    | 25                                      | ) us        |
| 1 | D 5-7-0141                                                                                 | Motor Type                                                  |                                                                   |                | MH | D071B-061-PG0-U                         | 1           |
| 1 | D 5-7-0116                                                                                 | Resolution of                                               | motor feedbad                                                     | k              |    | 51                                      | Pe          |
| 1 | D 5-7-0113                                                                                 | Maximum Moto                                                | or Speed (nma                                                     | 0              |    | 6000.000                                | R           |
| [ | III 5-7-0111                                                                               | Motor Current                                               | t at Standstill                                                   |                |    | 11.20                                   | A           |
| ſ | M 5-7-0109                                                                                 | Motor Peak Cu                                               | Nent                                                              |                |    | 50.50                                   | O A         |
| ī | M 5-0-0412                                                                                 | Probe 2 pegat                                               | tive latched                                                      |                |    | 000000000000000000000000000000000000000 | 0           |
| ſ | M 5-0-0411                                                                                 | Probe 2 nositis                                             | ve latched                                                        |                |    | 000000000000000000000000000000000000000 | 0           |
| Ē | M 5-0-0410                                                                                 | Probe 1 pegat                                               | tive latched                                                      |                |    | 000000000000000000000000000000000000000 | 0           |
| 1 | M S-0-0400                                                                                 | Probe 1 positis                                             | ve latched                                                        |                |    | 000000000000000000000000000000000000000 | 0           |
|   | T1 5-0-0406                                                                                | Probe 2 enable                                              | •                                                                 |                |    | 000000000000000000000000000000000000000 | 0           |
|   | 1 5-0-0405<br>1 5-0-0406<br>1 5-0-0409                                                     | Probe 1 enable<br>Probe 2 enable<br>Probe 1 positiv         | e<br>e<br>ve latched                                              |                |    | 000000000000000000000000000000000000000 | 000         |

21. Push <Enter> again and the box will pop up again but this time "Clear command" is selected.

| Command: | C300 Command 'Set absolute Measurement' |
|----------|-----------------------------------------|
| Status:  | Command is set and execution is enabled |
|          | Clear command                           |
|          | C Set command                           |
|          | C Enable command execution              |
|          | C Set and enable command execution      |
|          |                                         |

22. Push <Enter> again and the box will close and you are back to the parameter page with P-0-0012 highlighted. The message on top should says "A013 ready for power on" !!

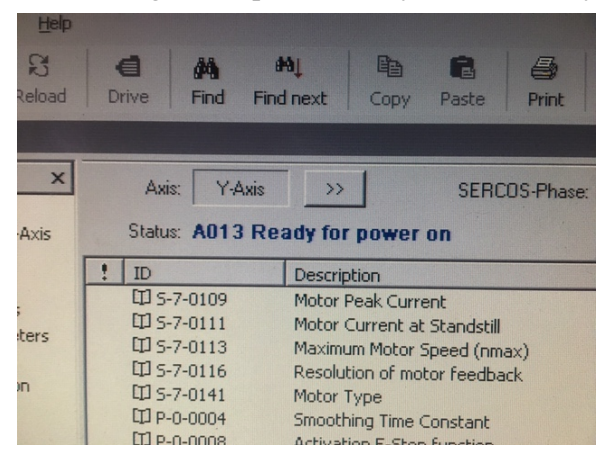

If it says "C300 Command Set absolute measuring" as shown below, you missed the "Clear command." Go back to Step 21.

|   | Drive Find Find                 | 역 💼 💼 🚭 🍞<br>I next Copy Paste Print About |
|---|---------------------------------|--------------------------------------------|
|   | Axis: Y-Axis<br>Status: C300 Co | SERCOS-Phase: 4 - Operation                |
| - | ! ID                            | Description                                |
|   | [J] 5-7-0109                    | Motor Peak Current                         |
| 1 | □ S-7-0111                      | Motor Current at Standstill                |
|   | D 5-7-0113                      | Maximum Motor Speed (nmax)                 |
|   | D 5-7-0116                      | Resolution of motor feedback               |
|   | D 5-7-0141                      | Motor Type                                 |
|   | [] P-0-0004                     | Smoothing Time Constant                    |
|   | UP-0-0008                       | Activation E-Stop function                 |
|   | UP-0-0009                       | From Message Number                        |

23. Close the Drive Data software, open Walter Windows Mode, and reference the axis with **20**%!! If the reference move goes well and the axis went back home, the upload is finished.

We highly recommend re-qualifying the axis position and the touch probe after a drive exchange!